# Autodesk App ストア – デスクトップ アプリ提出プロセスの概要

Autodesk App ストアに初めてのアプリケーションを提出する前に、この情報をご一読ください。ここでは、基本的な流れに加えて、出来るだけ容易にアプリケーション公開をおこなうための追加情報を説明しています。

## アプリの提出

アプリ提出前に、必要となる情報を収集しておくことをお勧めします。テンプレートとして アプリ提出 – 要件情報 ドキュメントをお使いいただき、リストを チェックしてください。

アプリの提出を開始するには、Autodesk App ストアトップページに表示されるリンクをクリックしてください。:

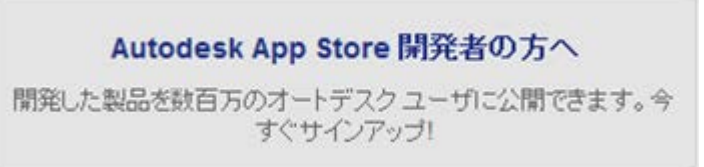

サインインしていない場合には、Autodesk シングル サインオン アカウント – Autodesk ID – を使ったサインインを求められます。 サインインすると公開元コーナーが表示されるので、必要に応じて編集アイコンをクリックして各フィールドを入力、編集してください。公開元コーナーの 公開元の設定で入力した情報は、これから公開するすべてのアプリに適用されます。もし、公開済のアプリの1つで公開元の設定の情報を変更する と、変更はすべてのアプリに反映されることになります。

| ・トテスクユーザが複変したアプリケーションを映画1                     | 192 F. Autobes Idealitation (27/2)(22), TCRIR v. |                                     |                             |
|-----------------------------------------------|--------------------------------------------------|-------------------------------------|-----------------------------|
| 開元コーナー                                        |                                                  |                                     | <b>WM.6</b> 200             |
|                                               |                                                  | NRF60# 2707-0-6-8398                | (および後に立つ他の見ひ込び)「キュンハーモご覧くださ |
| 公開元の設定                                        | Apps                                             | আছে হৰ বন্দ্ৰ                       | 權入证文                        |
| 1020 C                                        |                                                  |                                     |                             |
| 541-                                          | 87.                                              |                                     |                             |
| トチメール・                                        |                                                  |                                     |                             |
| Atturu                                        |                                                  |                                     |                             |
| サポートの連絡先・                                     |                                                  |                                     |                             |
| (はいブラッナフォーム 🗵                                 |                                                  |                                     |                             |
| RM アプリケーションを公開する新に BlocShip または、P             | ayやがの強弱を提供する必要があります。                             |                                     |                             |
| Blue Snap (羅英) Blue Snap の設定を行うには             |                                                  |                                     |                             |
| ፖስሳንት ወ                                       |                                                  |                                     |                             |
| BlueSnap 7.67270 Autodesk 21-19- 9.42         | アップ・イージカロ県現とれません。 へんプ                            |                                     |                             |
| Deeded 27th And and an and an and an          |                                                  |                                     |                             |
| PayPal 70324                                  | NUCH FRONT PORTAL AND THE AV                     |                                     |                             |
|                                               |                                                  |                                     |                             |
| 149文伝い通知 区                                    |                                                  |                                     |                             |
| 8時末11-通知0円0日、取得に関するイベントを自動的<br>IPN リスナーの URL: | (通知するメッセージ ラービスです。これを使用することにより、注意地               | 現や顧応に征気試験を知らせる草作ら聞や驚視真視を自動化することがで   | 328.                        |
| 原時支払い追捕の門的の受け取りを                              |                                                  |                                     |                             |
| 62: 🛛 ##y7y                                   | カーション 「日本数アプリケーション                               |                                     |                             |
| クンロード通知 🗵                                     |                                                  |                                     |                             |
| G畑された Autodesk App Store の電子アール現物を笑い          | *記る株式を着好してにたい、この着好は、公開されたたちので内へて                 | べてのアプリケーションに現用されますが、ホートがふうからの通知には現れ | 42h79/                      |
| <ul> <li>通知を知知、モデメールで送信する</li> </ul>          | タイジェストの連邦を1日に1度、電子メールで送信す                        | 5 ● モデメール通知を送信しない                   |                             |

公開元情報 セクション内で記入した Email アドレスは、アプリがダウンロードされた際に送られる自動通知や、提出されたアプリのレビュー中に、オートデスクが必要とする情報を得るために利用されます。また、エンドユーザがサポートを得るためのコンタクトする場合にも利用されます。情報を入力したら '保存'で設定を保存してください。

| 8#      |                      | 87            |                  |                   |  |
|---------|----------------------|---------------|------------------|-------------------|--|
| ****    |                      | これ採用は、オートト    | ドスクロルご薬師するために使用さ | AFF.BA>CORFERENCA |  |
| - 24    | /接続は、会社教育として会議名の7070 | AN H-DOMBANET | 5                |                   |  |
| Att URL |                      |               |                  |                   |  |
|         |                      |               |                  |                   |  |

もし、公開するアプリが有償版の場合には、決済に使用する会社を BlueSnap か PayPal から選択することが出来ます。BlueSnap は、いくつかのオートデスク製品グループが国際支払いゲートウェイで使用しています。なお、BlueSnap は審査の関係上、大規模企業向けとして利用されています。ここでは、BlueSnap 情報か PayPal Email アドレスのいずれかを追加する必要があります。どちらのプラットフォームを選択すべきか、ご質問をお持ちの場合は、appsinfo@autodesk.com までお問い合わせください。

| R87702-2428087380        | Dividinio または、PayPal の情報を描 | RELORNAVEE.              |
|--------------------------|----------------------------|--------------------------|
| Blue Snap (祖契) Blue Snap | AREERS CH.                 |                          |
| 70974 10                 |                            |                          |
| BueShip 750212. Avoided  | おパートナー サインアップ ページでほう       | stenzes, <del>NK</del> 7 |
| Design (2000) Law and    |                            |                          |
| PayPal 7b7               | CONCENTS PAPE FROM         | RHING FISA:              |
| 97                       | Level                      |                          |
| C 1999 13                | C - MYANY                  |                          |

BlueSnap アカウントを設定するには、BlueSnap ガイドライン に記載されているステップを踏襲することが出来ます。

PayPal をお使いの場合には、PayPal ビジネス アカウントを取得する必要があります。Autodesk App ストアで必要となる手順は、PayPal アカウント セットアップ を参照することが出来ます。注意: PayPal の使用を選択した場合、Autodesk App ストアに 'PayPal アカウント' としてメインの PayPal Email アドレスを使用することを確認してください。

BlueSnap あるいは PayPal 設定を保存します。もし、Autodesk App ストアから受信した IPN メッセージに応答する IPN Handler を実装している場合 には、有効な IPN リスナー URL を提供することが出来ます(ADN IPN の例 を参照)。また、無償版、または、評価版アプリの IPN 通知を受信した場 合には、アプリ タイプ(無償版や評価版)に沿った対応オプションを選択することも出来ます。IPN リスナーの URL 設定を保存してください。

| 即後またい あれつわらい、われた用する。<br>IPN リスナー の URL: | (ペン)を自動的に通知する/ | >セージョービスエア・これを使用することだより、注文成様や製造に注文状態を加らせる事務成長や登場業務を自動をすることがられます。 |
|-----------------------------------------|----------------|------------------------------------------------------------------|
| 即時支払い通知(PN)の受け取り込<br>希望:                |                | ▼ 日報館(> 75)> - (> 1)                                             |
| SAR (                                   | キャンセル          |                                                                  |

ダウンロード通知セクションには、どの頻度でアプリがダウンロードされた際の通知を受け取りたいかを指定出来ます。指定完了後に設定を保存してく ださい。

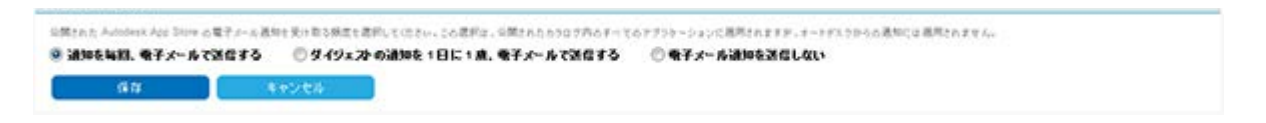

## マイページ

公開元コーナーの 'マイ ページ' セクションでは、Autodesk App ストアを利用するユーザに表示される独自のページをカスタマイ ズすることが可能です。ここでは、貴社と貴社の開発経験とコンサルティング サービス(受託開発)を市場に示す機会にもなりま す。貴社を紹介する冊子のような情報の公開を心がけて、会社のロゴと会社名を次のような形式で追加してください。

会社のロゴを追加するには、まず、「会社ロゴ」をクリックして編集オプションを表示させてください。編集オプションをクリックする ことで、"会社のロゴを編集"ポップアップを表示させることが出来ます。

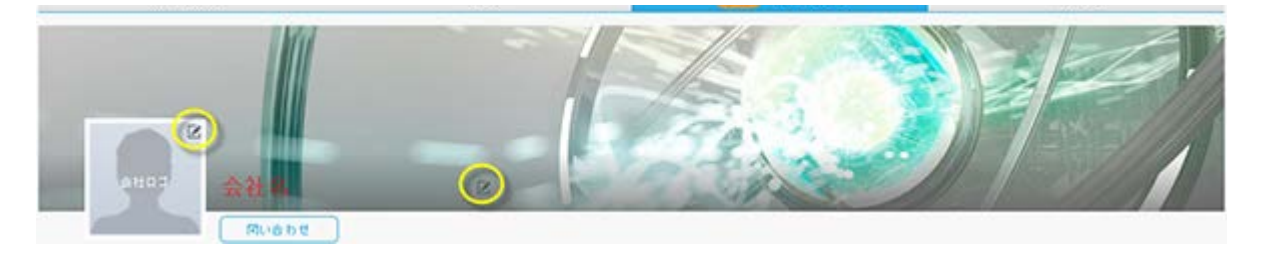

'イメージをアップロード' をクリックしてロゴ画像を選択したら、ファイル ダイアログの '開く' をクリックしてください。アップロードが完了すると、イメージの プレビューが表示されるはずです。表示内容に問題がなければ 'OK' をクリック、または、 'イメージをアップロード' をクリックして、もう一度、イメージ フ ァイルをアップロードし直してください。

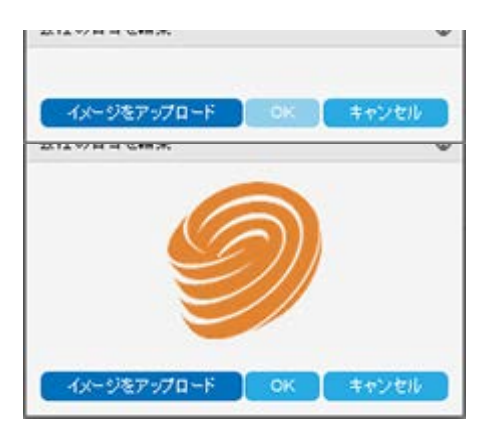

会社名と会社情報を追加するには、会社名の編集オプション 🧖 をクリックして、貴社の会社名と情報を追加してから '保存' ボタンで情報を保存してください。

| <b>フォージ株式会社</b>                                      | -                       | Sec. 2 | 12 |       |
|------------------------------------------------------|-------------------------|--------|----|-------|
| Anders fuge ENRUE Web 7739-53 SedERREEC, Web 2000788 | #F&77%+>s∨##88820+t+#F. |        |    |       |
|                                                      |                         |        | 65 | キャンセル |

## 新しい製品の公開

'マイページ' が完成したら、ページ右上の '新製品を公開' ボタンをクリックして新製品の公開手続きを始めます。もし、'新製品を公開' ボタンがマスク されてクリック出来ない場合は、F5 キーでページを再ロードするか、セッションを一旦終了して、再度、サインインしてみてください。次に公開のための 情報とパブリッシャー契約が表示されるので、内容を十分に確認してから「同意する」チェックボックスにチェックして、続行 ボタンで公開ワークフローに 移動してください。

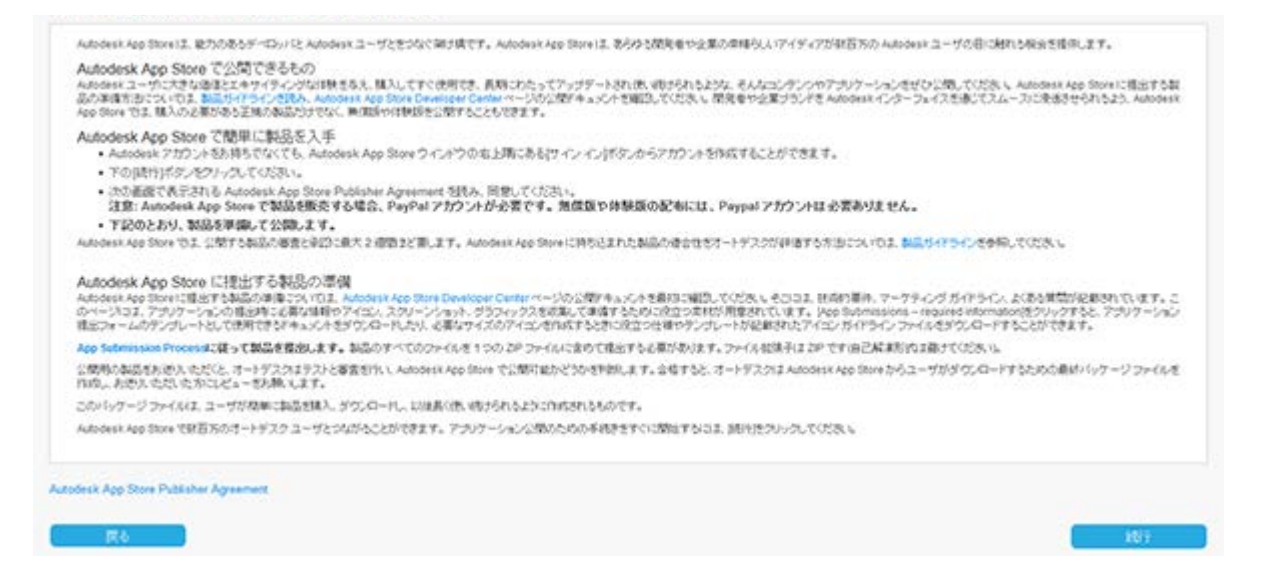

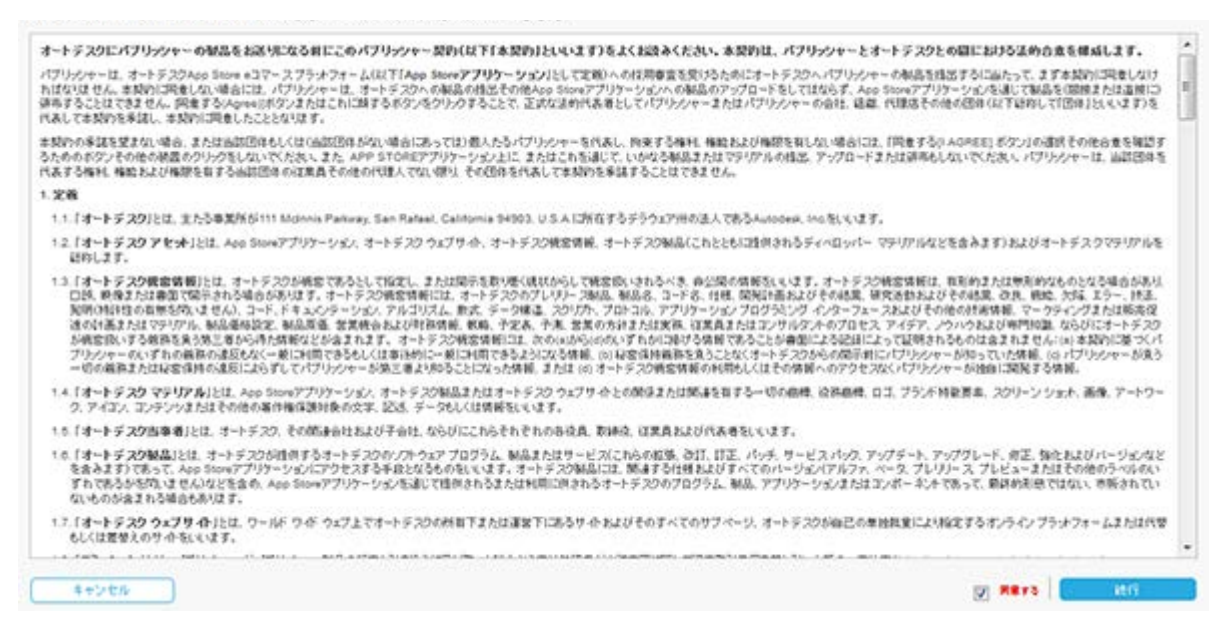

画面が表示されたら、アプリの情報の入力を始めることが出来ます。

- 提出するアプリのタイプを選択します。例、デスクトップベース
- アプリがサポートするオペレーティング システムを選択します。

注意:オペレーティング システム毎に異なる バンドルやインストーラをお持ちの場合には、後から、アプリがサポートする OS 用 に 新しい OS / 言語を追加 を繰り返して提出する必要があります。アプリ詳細ページのクローン オプションを使って、一度登録 した情報を複製することが出来ます。ほとんどの項目は、最初のアプリ提出から継承されて表示されるので、異なる OS や言語 をサポートするアプリを迅速に提出することが可能です。

アプリがサポートする言語を選択して '続行' をクリックします。

| を選択      |         |         |        |        |                |             |
|----------|---------|---------|--------|--------|----------------|-------------|
| Mac OS   |         | Win32   | We     | 64     | Win32 2527F 64 |             |
| Linux    |         |         |        |        |                |             |
| 5.0.3010 |         |         |        |        |                |             |
| Fall     | F-17/18 | *13     | 246/4  | 7ラン2番  | ハンガリー語         | 49.0718     |
|          | 44.5018 | W-5-618 | RILLIA | 01/218 | 810110-000     | 10 10 10 10 |

次に表示される アプリケーションの公開 ページでは、ページ下部にある '下書きとして保存' ボタンを使って、後からアプリ提出を継続するために情報 を保存しておくことも出来ます。一度、保存したアプリ情報は、公開元コーナーから、いつでもアクセスすることが出来ます。- 詳細は、**'既存アプリの編 集**' を参照してください。

アプリ提出フォーム

|                                                | AT 27 116 |
|------------------------------------------------|-----------|
| 日本語に次の情報を入力してください。                             |           |
| アプリケーションお・                                     |           |
| 製品ページに表示する名前(50 文字は内)。                         |           |
| アプリケーションの概要説明                                  |           |
| タイトルの下に表示する説明(200 文本以内)。                       |           |
| アプリケーションの説明<br>製品ページに表示する当該アイチムの説明(4000 文字以内)。 |           |
| B /   ×, ×'   ⊞ ⊞   0 . ♥   = ⊕   Ω . 2 . ₫,   |           |
|                                                |           |
|                                                |           |
|                                                |           |
|                                                |           |
|                                                |           |

表示されるフォーム上のテキストボックスにアプリの情報を入力してください。

**アプリケーションの説明** テキストボックスには長めの記述(例 4000 文字)の入力が可能です。ここには、アプリの詳細な説明文を入力してください。エ ンドユーザは、このアプリが購入やダウンロードに値するかを判断するために、このセクションを読むことになります。試用版である場合は、試用のタイ プや制限事項の情報をここに記入してください。

アプリケーションの説明 テキストボックスには、行頭文字や Web サイトや動画へのリンクを含めることも出来ます。ハイパーリンクを設定するには、 URL をタイプしてから、タイプした文字を選択して Insert/Edit Link ボタンをクリックしてください。この時、リンク先のページを表示するためのオプション も指定することが出来ます。もし、ストア上に試用版と有償版のアプリを両方お持ちの場合には、両者のページ間をリンクすることも可能です。

| 数品ページに表示する高額アイラムの数     | 朝(4000 文字以內)。      |  |
|------------------------|--------------------|--|
| B I   ×, ×'   ⊞  ⊞   ♥ | ∾                  |  |
| Web ブラウザ上に表示した 30 モデルモ | 長ったコラテムのことを実行できます。 |  |
|                        | Insert/Edit Link   |  |

<u>デスクトップ ベース アプリ</u>: アプリファイルをアップロードするためには、**ファイルの選択** ボタンをクリックして表示されるダイアログでファイルを選択し てください。ファイル サイズが非常に大きい場合は、Autodesk App ストアに直接ファイルをアップロードする代わりに、BOX や Dropbox などのクラウ ド ストレージにファイルをアップロードして、ファイルへのリンクを共有することも出来ます。

アプリケーション ファイル には、お手持ちのインストーラ、ZIP 圧縮したアプリ ファイルや PDF ファイルを指定出来ます。単一のバンドル/インストーラ 内で複数の言語をサポートしている場合には、各言語用の提出フォームで同じファイルをアップロードしてください。 ZIP 圧縮されていない PDF ファイルもアップロード出来ます。

| III ファイルをアップロード                                                |                                                                                                    |  |
|----------------------------------------------------------------|----------------------------------------------------------------------------------------------------|--|
| ファイルの連択                                                        | ファイルが満訳されていません                                                                                            |  |
| 最大ファイル サイナ: 600 MB<br>使用可能な筋張子: zip rar tar<br>就品を効率的に審査および/1- | targz póp tgz póf mai<br>ホージングでをろえた、ZiP 圧縮ファイルには、アブリケーションおよびヘルブ ファイル(brit, doc, html, póf めいずれか)を含めてください。 |  |
| または                                                            |                                                                                                    |  |
| ロ ファイル・リンク 大部<br>959F ネトレージ(Dropbox、                           | ファイルの場合は推開)<br>iox など)めファイルを共有、可能な場合はパスワードを通知                                                             |  |
| -                                                              |                                                                                                    |  |
|                                                                |                                                                                                    |  |

アプリのアイコン: これは、ストア上でアプリを表現するために表示されるアイコンです。マーケティング ツールとして扱われるような品質と、プロフェッショナル風なアイコンにするのが重要です。アイコンは、エンドユーザが初めてアプリについて持つ印象になります。また、アイコンは、アプリのコンセプト を絵柄で正確に伝える役目も持っています。会社名やアプリ名はアイコンの隣に表示されることになるので、アイコン上に挿入する必要はありません。 アイコンはとても小さいので、境界線やフレームは考慮しなくても結構です。

アイコン サイズは 120 x 120 ピクセルを推奨しています。

無償のアイコン編集ツールをお探しなら、GIMP や Paint.NET などを検討するのもいいかもしれません。ガイドラインと仕様については、アイコン作成 ガイドとテンプレート を参照してください。

**App アプリケーションのスクリーンショット.** は 10 個まで追加することが出来ます。スクリーンショットの追加は、アプリを紹介するもっともよい方法で す。各画像をアップロードしたら、スクリーンショットに付随する説明文を入力するテキストボックスが表示されます。スクリーンショット画像は、Autodesk App ストアがサポートするビューに自動で縮尺されます。推奨される最大サイズと解像度は 2000 ピクセル×2000 ピクセル、96 または 72 DPI(PPI) で、最大サイズは 20MB です。

YouTube や Autodesk Screencast にポストされたアプリのデモ動画を追加することもお勧めします。

証明書の選択では、既にオートデスク認定アプリになっている場合には、Autodesk認定アプリケーションにチェックをしてください(注意:現在、この認 定対象は、Inventor、Vault とシミュレーションアプリのみです)。

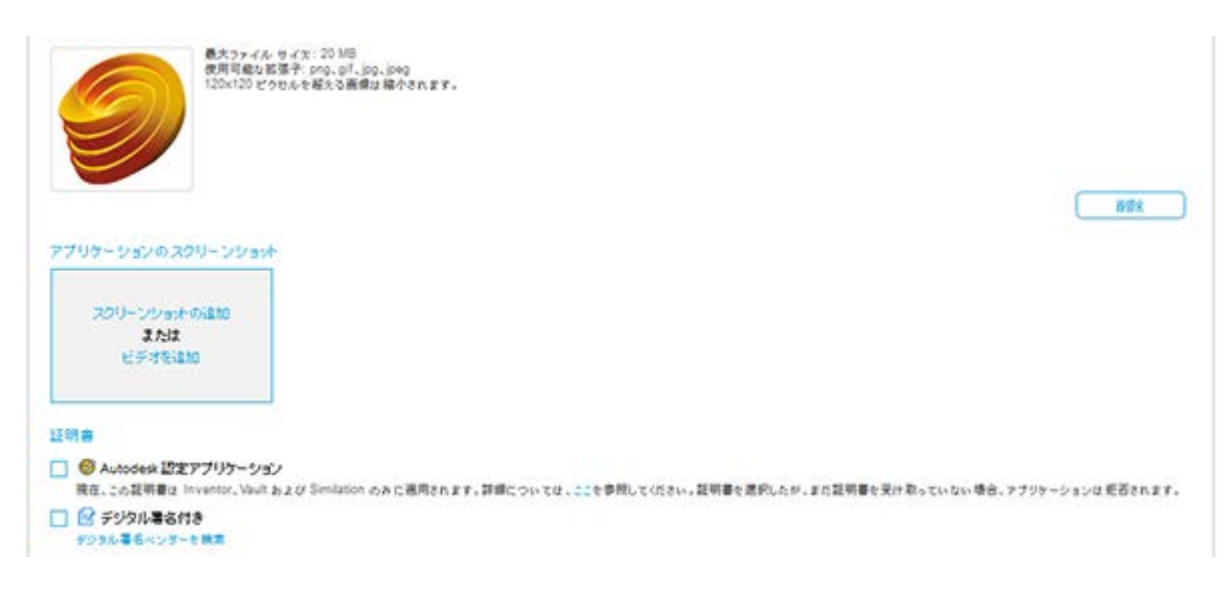

オートデスクが標準フォーマットのクイックスタート ヘルプファイルを作成するために使用するアプリの情報を入力してください。アプリを使用するエンドユーザが容易に使用できるように、アプリについての十分な情報を提供することが、とても重要です。

オートデスクが提供する標準インストーラテンプレートを使用している場合には(オートデスクがアプリ用のインストーラを作成します)、インストールアンインストール テキストボックスには標準の説明が記入されます。別の入力がされた場合には、オートデスクがアプリのレビュー中に正しい説明に書き換えてしまいます。

サポート情報テキストボックスは、エンドユーザがどのようにサポートを受けられるか、詳細な情報を含める必要があります(例、この Email アドレスまでメールしてください。あるは、この Web ページを参照してください、など)。処理を継続するために 続行 ボタンをクリックしてください。

製品のワックフローとユーザのワックフロッに適合させる方法

| $1   x, x,   \equiv   =   0   0   = 0   0   0   0   0   0  $                                                                                                    |                  |           |
|----------------------------------------------------------------------------------------------------|------------------|-----------|
|                                                                                                    |                  |           |
| ンストール アンインストール*<br>島のインストールを2、第島のアンインストール方法の設計(1000 文字は内)、既立のタキストは、AutoOrsk Apps Framework 亡基づいてパッケージングの                                                                                                    | れる製品に合わせる必要があります |           |
| $\mathfrak{s} \ge \mathfrak{a} + \mathfrak{s} + \mathfrak{s} + $ |                  |           |
| ポット講題*<br>                                                                                                    |                  |           |
| $\mathbf{z} \mid \mathbf{x}, \mathbf{x}' \mid \equiv \equiv   \mathbf{v}, \mathbf{v}'   = \oplus   \mathbf{\Omega} \geq \mathbf{u}'$                                                                                                    |                  |           |
| 知情報<br>ボート ファイルのリンク先, 減加仕様など、任業の情報を記入します(2000 文本以内)、基本的 HTML タグも入力でをます。                                                                                                    |                  |           |
| $\mathbf{x} \mid \mathbf{x}, \mathbf{x}' \mid \exists \mid \exists \mid 0 \mid \forall \mid = \phi \mid \Omega \mathrel{{}_{0}} \mathcal{B}$                                                                                                    |                  |           |
| 90の1問題<br>基ページに表示される単語アイラムの説明(1000 文字以内)、基本的 HTML ラブも入力できます。                                                                                                    |                  |           |
| x x  ≣ ≣   3 €   5 €   5 €   5 €   5 €   5 €   5 €   5 €   5 €   5 €   5 €   5 €   5 €   5 €   5 €   5 €   5 €   5 €   5 €   5 €   5 €   5 €   5 €   5 €   5 €   5 €   5 €   5 €   5 €   5 €   5 €   5 €   5 €   5 €   5 €   5 €   5 €   5 €   5 €   5 €   5 €   5 €   5 €   5 €   5 €   5 €   5 €   5 €   5 €   5 €   5 €   5 €   5 €   5 €   5 €   5 €   5 €   5 €   5 €   5 €   5 €   5 €   5 €   5 €   5 €   5 €   5 €   5 €   5 €   5 €   5 €   5 €   5 €   5 €   5 €   5 €   5 €   5 €   5 €   5 €   5 €   5 €   5 €   5 €   5 €   5 €   5 €   5 €   5 €   5 €   5 €   5 €   5 €   5 €   5 €   5 €   5 €   5 €   5 €   5 €   5 €   5 €   5 €   5 €   5 €   5 €   5 €   5 €   5 €   5 €   5 €   5 €   5 €   5 €   5 €   5 €   5 €   5 €   5 €   5 €   5 €   5 €   5 €   5 €   5 €   5 €   5 €   5 €   5 €   5 €   5 €   5 €   5 €   5 €   5 €   5 €   5 €   5 €   5 €   5 €   5 €   5 €   5 €   5 €   5 €   5 €   5 €   5 €   5 €   5 €   5 €   5 €   5 €   5 €   5 €   5 €   5 €   5 €   5 €   5 €   5 €   5 €   5 €   5 €   5 €   5 €   5 €   5 €   5 €   5 €   5 €   5 €   5 €   5 €   5 €   5 €   5 €   5 €   5 €   5 €   5 €   5 €   5 €   5 €   5 €   5 €   5 €   5 €   5 €   5 €   5 €   5 €   5 €   5 €   5 €   5 €   5 €   5 €   5 €   5 €   5 €   5 €   5 €   5 €   5 €   5 €   5 €   5 €   5 €   5 €   5 €   5 €   5 €   5 €   5 €   5 €   5 €   5 €   5 €   5 €   5 €   5 €   5 €   5 €   5 €   5 €   5 €   5 €   5 €   5 €   5 €   5 €   5 €   5 €   5 €   5 €   5 €   5 €   5 €   5 €   5 €   5 €   5 €   5 €   5 €   5 €   5 €   5 €   5 €   5 €   5 €   5 €   5 €   5 €   5 €   5 €   5 €   5 €   5 €   5 €   5 €   5 €   5 €   5 €   5 €   5 €   5 €   5 €   5 €   5 €   5 €   5 €   5 €   5 €   5 €   5 €   5 €   5 €   5 €   5 €   5 €   5 €   5 €   5 €   5 €   5 €   5 €   5 €   5 €   5 €   5 €   5 €   5 €   5 €   5 €   5 €   5 €   5 €   5 €   5 €   5 €   5 €   5 €   5 €   5 €   5 €   5 €   5 €   5 €   5 €   5 €   5 €   5 €   5 €   5 €   5 €   5 €   5 €   5 €   5 €   5 €   5 €   5 €   5 €   5 €   5 €   5 €   5 €   5 €   5 €   5 €   5 €   5 €   5 €   5 €   5 €   5 €   5 €   5 €                                                                                                    |                  |           |
|                                                                                                    |                  |           |
| キャンセル                                                                                                    | 下書きとして保存         | <b>被行</b> |

有償版アプリの場合には、価格を設定することが出来ます。**価格**を設定する場合には、入力で許容される文字は数字のみです(例、\$、£、¥、€、その他は入力しないでください)。入力する価格は US ドルです。

注意: "Subscription" が選択された場合は、後から支払いタイプを変更出来なくなります。

ー定期間、アプリ/Web サービスへのアクセスを持つエンドユーザがサブスクリプション価格を支払うようにしたい場合には、"Subscription"を選択して ください。**サブスクリプションの有効期間が終了した後には、エンドユーザが明示的にキャンセルしない限り、月額/年額料金が課金されることになりま** す。

有償アプリと Subscription アプリでは、30 日間トライアルを提供することも出来ます。注意: これを有効にするには、Autodesk App ストア 権限 API (Entitlement API)を使用する必要があります。

|                                                |                                            |                                        | 1797 0                                                                     |
|------------------------------------------------|--------------------------------------------|----------------------------------------|----------------------------------------------------------------------------|
| 次の情報はすべての<br>価格・<br><sup>製品ページに表示する製品曲</sup>   | OS/言語パージョンに適用<br>8.                        | Banif.                                 |                                                                            |
| <b>9</b> 14                                    | 1766                                       | 有优质                                    | Subscription                                                               |
| Pricing Plans                                  |                                            |                                        |                                                                            |
| 1 か月間(繰ら悲し)                                    | 0.0                                        | ±₩5.14                                 |                                                                            |
| 1 年間(論い起し)                                     | 0.0                                        | ₩F.I↓                                  |                                                                            |
| 注: 小敷点にはビリオドを使<br>注意: PayPal BlueSnap 5<br>だれい | 用してくだおい。例: 1.99 (月朝時)<br>アカウントをお持ちでない場合、アフ | 80米ドルリを選択すると、支払いタ<br>リリケーションの公開時に適格を付け | 17を変更することはできません。<br>おもれません。必ず PayPal のマスター電子メール 7ドレスまたは BlueSnap の姿格情報をご使用 |
| <mark>支払いプラットフォーム</mark><br>支払い決みアプリケーション      | をパブリッシュする場合は、支払し                           | ブラットフォームを選択してくだれ、                      |                                                                            |
|                                                |                                            |                                        |                                                                            |

## アプリの互換性:

アプリケーションの公開画面の ステップ 2/2 のページで製品名をクリックすると、製品ファミリを表示出来ます。

公開するアプリと互換性のあるオートデスク製品を選択してください。

もし、ここに製品がリストされていない場合は、その製品が Autodesk App ストアでサポートされていないことを意味します。必要に応じて、必要な製品 名や公開することでカバー出来るユーザ属性などを appsinfo@autodesk.com まで、電子メールでお知らせください。なお、ここに記載されている 'AutoCAD'は、AutoCAD Mechanical や AutoCAD Civil 3D などの業種別製品とは区別しています。業種別製品内にある標準プロファイルは含ま れません。

カテゴリー覧には、互換性情報で選択した各製品のカテゴリが表示されます。

アプリが互換性を持つ各製品には、4 **つまでのカテゴリを選択することが出来ます**。また、必要に応じて、カスタム カテゴリを追加することが出来ます。 アプリに関係のないカテゴリの選択は、ユーザを混乱させる原因になるので避けてください。処理を継続するには、**続行** をクリックしてください。

| wit (wersaw)                                                                                                    |                 |                                                                                                    |                                                                                                    |                                                  |          |                      |                                                              |                                                                                            |                                                                                         |
|----------------------------------------------------------------------------------------------------|-----------------|----------------------------------------------------------------------------------------------------|----------------------------------------------------------------------------------------------------|--------------------------------------------------|----------|----------------------|--------------------------------------------------------------|--------------------------------------------------------------------------------------------|-----------------------------------------------------------------------------------------|
|                                                                                                    |                 |                                                                                                    |                                                                                                    |                                                  |          |                      |                                                              |                                                                                            |                                                                                         |
| Uias (すべて思想)                                                                                                    |                 |                                                                                                    |                                                                                                    |                                                  |          |                      |                                                              |                                                                                            |                                                                                         |
| AUGCAD (YARERIN)                                                                                                    |                 |                                                                                                    |                                                                                                    |                                                  |          |                      |                                                              |                                                                                            |                                                                                         |
| Autodesk AutoCAD                                                                                                    |                 | 2017                                                                                                    |                                                                                                    | 2010                                             |          | 2015                 |                                                              | 2014                                                                                       |                                                                                         |
| Autodesk AutoCAD Architecture                                                                                                    |                 | 2017                                                                                                    |                                                                                                    | 2016                                             | 0        | 2015                 | D                                                            | 2014                                                                                       |                                                                                         |
| Autodesk AutoCAD Civil 3D                                                                                                    |                 | 2017                                                                                                    |                                                                                                    | 2016                                             | 0        | 2015                 | 0                                                            | 2014                                                                                       |                                                                                         |
| Autodesk AutoCAD ecscad                                                                                                    |                 | 2014                                                                                                    |                                                                                                    |                                                  |          |                      |                                                              |                                                                                            |                                                                                         |
| Autodesk AutoCAD Electrical                                                                                                    | ۵               | 2017                                                                                                    | 0                                                                                                    | 2016                                             |          | 2015                 | 0                                                            | 2014                                                                                       |                                                                                         |
| Autodesk AutoCAD Mechanical                                                                                                    |                 | 2017                                                                                                    | 0                                                                                                    | 2016                                             |          | 2015                 | 0                                                            | 2014                                                                                       |                                                                                         |
| Autodesk AutoCAD MEP                                                                                                    | 0               | 2017                                                                                                    | 0                                                                                                    | 2016                                             | 0        | 2015                 |                                                              | 2014                                                                                       |                                                                                         |
| Autoday AutoCAD PAID                                                                                                    | 0               | 2017                                                                                                    |                                                                                                    | 2016                                             |          | 2015                 | 0                                                            | 2014                                                                                       |                                                                                         |
| Harvoren Harvoria Falo                                                                                                    |                 |                                                                                                    |                                                                                                    |                                                  | _        |                      | i lan                                                        |                                                                                            |                                                                                         |
| Autodesk AutoCAD Plant 3D<br>Aanufacturing (すべて変更)<br>nventor (すべて変更)<br>Simulation (すべて変更)<br>Asult (すべて変更)<br>ASEC (すべて変更)<br>MEC (すべて変更)<br>MEC (すべて変更)                                                                                                    |                 | 2017<br>T201-17                                                                                                    |                                                                                                    | 2016                                             |          | 2016                 |                                                              | 2014                                                                                       |                                                                                         |
| Autodesk AutoCAD Plant 3D<br>Aanufacturing (マベで変形)<br>mentor (マベで変形)<br>Simulation (マベで変形)<br>Asult (マベで変形)<br>Asult (マベで変形)<br>MEC (マベで変形)<br>Mitodesk App Store 力テゴリ<br>プリケーションは、変形する工具性性明明<br>5ストアマ、アブリケーションに表現する正義性情明                                      | C Rot           | 2017<br>: 下記のストア<br>・つまで歴史                                                                                                    | に表示さ<br>して(たさ)                                                                                                    | 2016<br>n. 2 F.                                  | C.       | 2016<br>Boby 391     | 18273                                                        | 2014<br>2英加水小发生。                                                                           |                                                                                         |
| Autodesk AutoCAD Pient 3D<br>Anufacturing (マベ文選択)<br>mentor (マベ文選択)<br>Simulation (マベ文選択)<br>Asult (マベ文選択)<br>Asult (マベ文選択)<br>MEC (マベ文選択)<br>MEC (マベ文選択)<br>MEC (マベ文選択)<br>Autodesk App Store 力テゴリ<br>マブリケーションは、登録する互換性情報<br>54 トアモ、アブリケーションに最高なカラ<br>AutoCAD | C @ >T          | 2017<br>(1)203,1-7<br>(1)217選択<br>(1)217選択<br>(1)217選択<br>(1)217選択<br>(1)217<br>(1)217<br>(1)21 | C表示さ<br>して(53)<br>(たまし~                                                                                                    | 2016<br>n.27.<br>                                | C.8.6 11 | 2015<br>Entre 391    |                                                              | 2014<br>8要\$#2,927,<br>••••2,•••7,                                                         | マルング                                                                                    |
| Autodesk AutoCAD Plant 3D<br>Aanufacturing (マベ文選択)<br>nventor (マベ文選択)<br>Simulation (マベ文選択)<br>Asult (マベ文選択)<br>Asult (マベ文選択)<br>MEC (マベ文選択)<br>MEC (マベ文選択)<br>MEC (マベ文選択)<br>Autodesk App Store 力テゴリ<br>マブリケーションは、登録する互換性情報)<br>AutoCAD                       | 口<br>(使って       | 2017<br>7263-17<br>928728R                                                                                                    | に数率さ<br>して(あさ)<br>定コレー<br>ブロック                                                                                                    | 2016<br>n.z.r.<br>N. J. Prote                    | ces 11   | 2015<br>Entre 391    | (BZ+3                                                        | 2014<br>0要加水V#F。<br>电热电子<br>見成V/1成                                                         | マッピング<br>マテリアル                                                                          |
| Autodesk AutoCAD Plant 3D<br>Aanufacturing (すべて選択)<br>nventor (すべて選択)<br>Asult (すべて選択)<br>Asult (すべて選択)<br>Asult (すべて選択)<br>MEC (すべて選択)<br>MEC (すべて選択)<br>Autodesk App Store 力テゴリ・<br>・プリケーションは、登録する正規性優勝)<br>AutoCAD                                          | C dest          | 2017<br>下記631-7<br>(つまで選択<br>約655                                                                                                    | に表示さい<br>してくたさ<br>だっし~<br>ブロック<br>建築設計                                                                                                    | 2016<br>n.g.r.<br>                               | c.#.611  | 2015<br>5059391<br>0 | :5270<br>77                                                  | 2014<br>2月があります。<br>電気電子<br>見続いた成<br>ングティマネジント                                             | マッピング<br>マテリアル<br>映相2011                                                                |
| Autodesk AutoCAD Plant 3D<br>Aanufacturing (すべて選択)<br>nventor (すべて選択)<br>Asult (すべて選択)<br>Asult (すべて選択)<br>Asult (すべて選択)<br>Mitodesk App Store 力テゴリ<br>サブリケーションは、金根する互換性領制<br>53 トアモ、アブリケーションに最適なカラ<br>AutoCAD                                                 | Citot<br>Jyti   | 2017<br>TRAIN<br>OBTER<br>1965                                                                                                    | に<br>まま<br>してくれまい<br>プロ・ク<br>単筑設計<br>単筑 MEI                                                                                                    | 2016<br>N.2 F.<br>N. A PY 28<br>P                | C        |                      | :#270                                                        | 2014<br>2014<br>を思想まります。<br>電気電子<br>発展し作成<br>2月から<br>フォント                                  | マッピング<br>マテリアル<br>狭制設計<br>機制シミュレーション 報告                                                 |
| Autodesk AutoCAD Plant 3D<br>Aanufacturing (すべて選邦)<br>nventor (すべて選邦)<br>Asult (すべて選邦)<br>Asult (すべて選邦)<br>Asult (すべて選邦)<br>Asult (すべて選邦)<br>Asult (すべて選邦)<br>Asult (すべて選邦)<br>AutoCAD                                                                         | C Rot           | 2017<br>(7記63.H7<br>(9まで選択<br>(1985년<br>(1985년<br>)<br>)<br>)<br>)<br>)<br>)<br>)<br>)<br>)<br>)<br>)<br>)<br>)<br>)<br>)<br>)<br>)<br>)<br>)                                                                                                    | に表示さ<br>して(たさ)<br>(たっし)<br>プロ・ク<br>建築設計<br>総算 MEI<br>コレーシ                                                                                                    | 2016<br>n.z.v.<br>ハンストアごと<br>ション<br>P<br>ョン 4805 | C        | 2015                 | 18.2 r 0                                                     | 2014<br>2014<br>2月9本9ます。<br>电気電子<br>見段り作成<br>2月20日<br>フォント<br>ハッチング                        | マッピング<br>マテリアル<br>狭制設計<br>残制シミュレーション報告<br>スケジューリング(生産性                                  |
| Autodesk AutoCAD Plant 3D<br>Aanufacturing (マベで選択)<br>nventor (アベで選択)<br>Sent (マベで選択)<br>Asult (マベで選択)<br>Asult (マベで選択)<br>Asult (マベで選択)<br>Autodesk App Store 力デゴリ<br>・プリケーションは、愛想する正規性指制<br>SA ドアで、アブリケーションは表現なから<br>AutoCAD                                 | C tot           | 2017<br>(つまで意応)<br>(つまで意応)<br>(利約55)<br>)<br>)<br>)<br>)<br>)<br>)<br>)<br>)<br>)<br>)<br>)<br>)<br>)<br>)<br>)<br>)<br>)<br>)                                                                                                    | <ul> <li>C (株式)</li> <li>C (株式)</li> <li>C (株式)</li> <li>C (大式)</li> <li>C (大式)</li> <li>C ((大式)</li> <li>C ((大式)</li> <li>C ((大式)</li> <li>C ((大式)</li> <li>C ((大式)</li> <li>C ((大式)</li> <li>C ((大式)</li> <li>C ((大式)</li> <li>C (((t,t))</li> <li>C ((t,t))</li> <li>C ((t,t))</li> <li></li></ul>                                                                                                    | 2016<br>n.z.v.<br>ハーストアごと<br>ション<br>P<br>ョン 4905 | c## 11   | 2015<br>External 194 | 55273<br>77                                                  | 2014<br>2014<br>金泉水ネジます。<br>電泉水子・<br>見良いわら<br>シティマネジント・<br>フォント<br>ハッチング<br>ンデルア・デリイン      | マッピング<br>マテリアル<br>機械設計<br>機械シミュレーション解析<br>スケジューリング/生産性<br>2,2575-(52)                   |
| Autodesk AutoCAD Plant 3D<br>Aanufacturing (マベで選択)<br>Inventor (アベで選択)<br>Soult (マベで選択)<br>Autodesk App Store カテゴリ<br>イブリケーションは、登録する互換性情報<br>5x とアマ、アブリケーションに低速なカラ<br>AutoCAD                                                                                  | C (tot          | 2017<br>***<br>***<br>***<br>***<br>***<br>***<br>***<br>***<br>***<br>*                                                                                                    | <ul> <li>にままされて、<br/>たまして、<br/>たまして、<br/>ののの<br/>単数説針</li> <li>(1) (1) (1) (1) (1) (1) (1) (1) (1) (1)</li></ul>                                                                                                    | 2016<br>n.ます。<br>い、ストアごと<br>ション<br>P<br>ョン #Rtfi | C.8.511  | 2015                 | - 10<br>                                                     | 2014<br>●果があります。<br>●見たいれば<br>からディマネシンスト<br>フォント<br>ハッチング<br>ンデリア・デザイン<br>呆練               | マッピング<br>マテリアル<br>機械設計<br>機械シミュレーション解析<br>スケジューリング/生産性<br>スケジューリング/生産性<br>スケマティック<br>構造 |
| Autodesk AutoCAD Plant 3D<br>Aanufacturing (マベで選択)<br>Inventor (アベで選択)<br>Sentiation (アベで選択)<br>Asult (マベで選択)<br>Autodesk App Store カテゴリ*<br>(ブリケーションは、会議する互換性情報)<br>Sa トア マ、アブリケーションは構成カラ<br>AutoCAD                                                          | Cittor<br>Jyte: | 2017<br>TEA1+7<br>つまて選択<br>約855                                                                                                    | に<br>ままま<br>に<br>た<br>な<br>な<br>レ<br>、<br>た<br>ま<br>た<br>れ<br>に<br>て<br>た<br>れ<br>で<br>た<br>れ<br>て<br>た<br>れ<br>て<br>た<br>れ<br>て<br>た<br>れ<br>し<br>て<br>た<br>れ<br>し<br>て<br>の<br>わ<br>し<br>、<br>の<br>た<br>の<br>た<br>の<br>ろ<br>の<br>た<br>の<br>た<br>の<br>た<br>の<br>た<br>の<br>た<br>の<br>た<br>の<br>た<br>の<br>た<br>の<br>た<br>の<br>た<br>の<br>た<br>の<br>た<br>ろ<br>た<br>の<br>た<br>ろ<br>た<br>の<br>た<br>ろ<br>た<br>の<br>た<br>ろ<br>た<br>ろ<br>た<br>た<br>た<br>ろ<br>た<br>た<br>た<br>た<br>ろ<br>た<br>た<br>た<br>た<br>た<br>た<br>た<br>た<br>た<br>た<br>た<br>た<br>た | 2016<br>n.z.r.<br>い、ストアごと<br>ウヨン<br>P<br>ヨン 4905 | c## 11   |                      | - 10<br>- 10<br>- 10<br>- 10<br>- 10<br>- 10<br>- 10<br>- 10 | 2014<br>※果があります。<br>●気気電子<br>見はいれば<br>かりティマネジンCト<br>フオント<br>ハッチング<br>ンデリア・デリイン<br>呆装<br>筆習 | マッピング<br>マテリアル<br>機械設計<br>機械シミュレーション報析<br>スケジューリング 生産性<br>スケマティック<br>構造<br>満業           |

アプリ サマリー スクリーン

このページは、ここまでアプリについて入力した情報のサマリーページです。

**プレビュー** ボタンをクリックすると、新しいブラウザ タブが開いて、Autodesk App ストアでアプリがどう表示されるか確認することが出来ます。 プレビューの内容が期待したものになっていない場合には、戻る ボタンをクリックして、ここまで入力してきた情報を変更することが出来ます。プレビュ ーに問題がなければ、処理を継続するには、**続行** をクリックしてください。

|                                                                                                    | nassna                                                                                                    |
|----------------------------------------------------------------------------------------------------|----------------------------------------------------------------------------------------------------|
| アプリケーション名                                                                                                    | Web VR コラボレーション                                                                                                    |
| アプリケーションの概要説明                                                                                                    | Web VR コラボレーション                                                                                                    |
| アプリケーションの説明                                                                                                    | Web VR コラボレーション                                                                                                    |
| アプリケーション アイコン                                                                                                    |                                                                                                    |
| スクリーンショント                                                                                                    | A CONTRACTOR OF CONTRACTOR OF |
|                                                                                                    |                                                                                                    |
| アプリケーションファイル                                                                                                    | CSV_To_Pline.zip                                                                                                    |
| アプリケーション ファイル:<br>バージョン番号                                                                                                    | CSV_To_Pline.zip<br>1.0                                                                                                    |
| アフリケーションファイル・<br>バージョン番号<br>バージョンの説明                                                                                                    | CSV_To_Filezip<br>1.0<br>10期バージョン                                                                                                    |
| アフリケーションファイル:<br>バージョン商号<br>バージョンの説明<br>一般的な使用手順:                                                                                              | CSV_To_Filezip<br>1.0<br>10期バージョン                                                                                                    |
| アフリケーションファイル・<br>バージョン番号<br>バージョンの説明<br>一般的な使用手様:<br>其有ポタンをクリンクすると、ファイ                                                                         | CSV_To_Pline.zip<br>1.0<br>10期バージョン<br>1ルがクラウド にアップロードされます。共有相手のメールアドレスか Autodesk ID を指定すると、相手に共有 URL を記述したメールが進作されます。                                                                                                    |
| アプリケーションファイル・<br>バージョン曲号<br>ハージョンの説明<br>一般的な使用手様<br>其有がないをクリックすると、ファイ<br>インオール・アンインオール                                                         | CSV_To_Pline.zip<br>1.0<br>10期バージョン<br>(ルがクラウドにアップロードされます。共有相手のメールアドレスか Autodesk ID を指定すると、相手に共有 URL を記述したメールが進作されます。<br>Windows のコントロールパネルの指示に従ってくたさい、                                                                                                    |
| アプリテーションファイル・<br>バージョン曲号<br>ハージョンの説明<br>一般的な後用手様<br>其有がないをクリックすると、ファイ<br>インストール(アンインストール)<br>達如情紙                                              | CSV_To_Pline.zip<br>1.0<br>10期バージョン<br>(ルがクラウドにアップロードされます、共有相手のメールアドレスか Autodesk ID を指定すると、相手に共有 URL を記述したメールが通信されます。<br>Windows のコンナロールバネルの指示に従ってください。<br>特にありません。                                                                                                    |
| アプリアーションファイル・<br>バージョンの説明<br>一般的な使用手様<br>其有がないを今少か多すると、ファイ<br>インステール(アンインストール)<br>追加情報<br>民知の(問題)                                              | CSV_To_Pline_zip<br>1.0<br>1.0<br>1.0<br>1.0<br>1.0<br>1.0<br>1.0<br>1.0<br>1.0<br>1.0                                                                                                    |
| アプリテーションファイル・<br>バージョンの説明<br>一般的な使用手様<br>其有がないをういうすると、ファイ<br>インステール(アンインストール)<br>注記情報<br>読知の(問題)<br>優鉄                                         | CSV_To_Pline.zip<br>1.0<br>1.0<br>1.0<br>1.0<br>1.0<br>1.0<br>1.0<br>1.0<br>1.0<br>1.0                                                                                                    |
| アプリアーションファイル・<br>バージョンの説明<br>一般的な使用手様<br>其有がないをクリックすると、ファイ<br>インボール・デン・インボール<br>注加時報<br>読知の問題<br>優読<br>価格                                      | CSV_To_Pline.zip<br>1.0<br>初期バージョン<br>ルがクラウドにアップロードされます。共有相手のメールアドレスか Autodesk ID を指定すると、相手に共有 URL を記述したメールが進作されます。<br>Windows のコントロールバネルの指示に従ってください。<br>特にありません。<br>無料<br>無料                                                                                                    |
| アプリテーションファイル・<br>バージョンの説明<br>ー 被約な使用手順:<br>其有がないをクリックすると、ファイ<br>インオール/アフィンオール:<br>達加時報:<br>確却:<br>確却:<br>価格:<br>アプリケーション互換性:                   | CSV_To_Pline.zip<br>1.0<br>1.0<br>1.0<br>1.0<br>1.0<br>1.0<br>1.0<br>1.0                                                                                                    |
| アプリテーションファイル・<br>バージョン御号<br>ハージョンの説明<br>ー髪的な使用手様<br>其有がないたクリンクすると、ファイ<br>インオールボン・リングール・<br>注加時報<br>種類の「猫」<br>種類<br>番輪<br>アプリケーション互換性<br>オアカテゴリ | CSV_To_Pline.zip<br>1.0<br>1.0<br>1.0<br>1.0<br>1.0<br>1.0<br>1.0<br>1.0                                                                                                    |

次の画面に遷移したら、送信 ボタンをクリックしてアプリ提出を完了です。

新しい OS/言語を追加 や クローン を使って、サポートする言語を追加することが出来ます。

アプリケーションの削除 ボタンでアプリのすべての言語バージョンを削除することが出来ます。

アプリケーション ID: もし、アプリ内で Autodesk App ストアによる権限 API (Entitlement API)を利用する場合には、一意なアプリケーション ID が必要になります。

| 7795-950     | アプリケーションの 05/言語 ハージョン |     |                 |         | ダウンロード権限の管理 |                             |  |
|--------------|-----------------------|-----|-----------------|---------|-------------|-----------------------------|--|
|              | その言語での名解              | 215 | 0.5             | ステータス   | 者正日         | アクション                       |  |
| アプリケーションの副語  | 9 Web VR 3541L-5/50   | j.  | W1+32 820<br>64 | 18位李荣元7 | 2016-11-02  | 構成(1888)ドラストのプレビュー19日-<br>ン |  |
| 新しい OS/言語を追加 |                       |     |                 |         |             |                             |  |

アプリの提出後、2週間以内にアプリを評価した担当者から連絡が入ります。もし、この2週間経っても連絡がない場合には、 AppSubmissions@autodesk.com までご連絡ください。

# ウィジェットを使ったアプリのアレンジ

'マイページ'では、ウィジェットを利用してアプリをアレンジすることが出来ます。ウィジェットは、公開者がマイページ内でアプリ をカテゴリ分けしたり、エンドユーザが公開者情報ページでカテゴリ別に参照したりする際に利用されます。例えば、無償版、評 価版、有償版や Subscription のように価格タイプ別にアレンジしたり、アプリがサポートしているオートデスク製品別にアレンジ したりすることが出来ます。既定値の設定では、すべてのアプリは 'すべての Apps' になっています。

https://apps.autodesk.com/ja/Publisher/PublisherHomepage?ID=QP9QKVEMEAC3 で、ウィジェットを使った公開者情報ページの例を参照することが出来ます。

•アプリをアレンジするには、'すべての Apps' ウィジェットの隣にある '編集' オプションをクリックしてください。

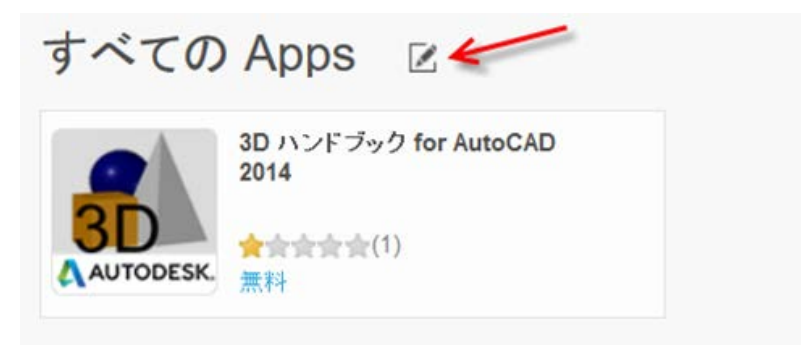

•新しいウィジェットを追加するには、'ウィジェットを追加'をクリックします。

| 9 ~ COLApps                                                 | ENDS. |   |
|-------------------------------------------------------------|-------|---|
| 20 />/ 20 10 for AutoCAD<br>2014<br>★ 1 ± ± ± ± (1)<br>± 11 | 0     | 1 |

• ウィジェットに名前を追加したら、 'すべての Apps' ウィジェットからアプリをドラッグ &ドロップします。 同様に、 いくつかのウィジェットを追加して、 ウィジェット内でアプリをアレンジすることが出来ます。 ウィジェットのアレンジが完了したら、 '保存' ボタンをクリックします。

| New Widget | ウィジェットを削除 |
|------------|-----------|
|            |           |
|            |           |
|            |           |

• ウィジェットの編集モードでは、ウィジェット間でアプリをドラッグ&ドロップしたり、アプリ右上の X ボタンでウィジェットからアプリ を削除したりすることが出来ます。

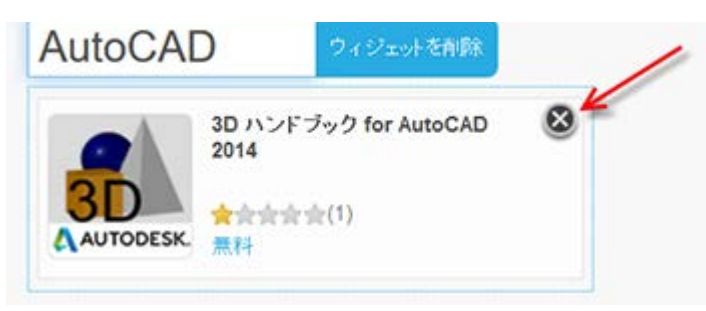

•注意: '使用可能なアプリ' 一覧のアプリは、公開者情報ページには表示されません。アプリは追加したウィジェットのどれか 1 つに登録するか、'すべての Apps' に登録されなければなりません。

| The following apps, are not in any wellpriss and add no | é bhose an your page. To solid an agy pleasa drog anti-drog to the target                                                                                                    | etipel.                |                        |
|---------------------------------------------------------|----------------------------------------------------------------------------------------------------|------------------------|------------------------|
| Ctronse2tOct13                                          | Chrome26Oct13                                                                                                    | TextBlacsnependDraft   | Test_EnglishMacOS      |
| *****                                                   | *****                                                                                                    | <b>安全会会(3)</b><br>Free | ******* <sup>(4)</sup> |
|                                                         | Internet and the second second s | (MA)                   |                        |

・ウィジェットを削除するには、ウィジェットの隣にある 'ウィジェットを削除' オプションをクリックしてください。ウィジェットを削除すると、ウィジェット内にあったアプリは '使用可能なアプリ' 一覧に移動します。

CONTRACTOR CONTRACTOR

• ウィジェットでアプリをアレンジすると、貴社が提供するコンサルティング サービスを追加することが出来ます。サービスを追加 するには、'追加' ボタンをクリックしてください。コンサルティング サービスの種類を選択してから内容を記入後、'保存' をクリック してください。

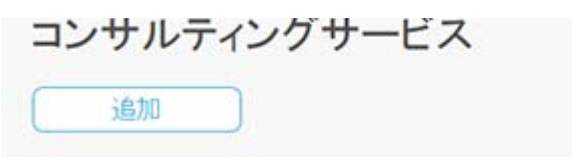

| カスタム発発<br>カスタム開発<br>アプリケーション開発                                      | 9   |  |  |    |          |
|---------------------------------------------------------------------|-----|--|--|----|----------|
| ンプトウェアの統合<br>データの統合<br>日本語のの                                        | _   |  |  |    |          |
| ビジネス プロセス改革<br>ビジュアライゼージェン ソリューション<br>コンサルティング サービス<br>コンテンツ5イブラリ菜菜 |     |  |  |    |          |
|                                                                     | 0.0 |  |  |    |          |
|                                                                     |     |  |  | 80 | # el/tra |

• 登録したコンサルティング サービスは、エンドユーザが参照する Autodesk App ストアのアプリページ内の公開元情報に記載 されるようになります。

| 3D ハンドブック for AutoCAD 2014<br>オーチネス2時代会社<br>大学大学会会(1月のレビュー)                                                                                                    | 無料                                                            | 9950 <del>-1</del>                        |
|----------------------------------------------------------------------------------------------------|---------------------------------------------------------------|-------------------------------------------|
| AUTODESK.                                                                                                    | ダウンロード ウィズ:<br>リリース目:                                         | 25.3 MB<br>2013/12/18                     |
| 05 VW0222225384                                                                                                    | <ul> <li>税が支払</li> <li>パージョン(洗紙)</li> <li>Web 7-()</li> </ul> | 2015/0412<br>1<br>PED Javan autodesk co p |
| 説明<br>Autodesk AutoCADD 2014 の 3D モデリング機能と力レゼンテーション機能を原理的ご解説する PDF ファイル形式の電子ブックです。また、<br>Autodesk AutoCAD 2014 の 3D 機能を効果的に利用するため、AutoCAD Design Suite が持つ Autodesk® Showcase や Autodesk® 3ds Max と<br>の相互適用と、Autodesk® 350 クラウド サービスとの通知についても説明します。これ一冊で Autodesk AutoCAD が持つ 3D 機能を記載して実適用<br>につながるヒントを得ることが可能です。<br>ヘルプチキュンジを読む | NICINE:<br>Anden AniCAD<br>J-982-201                          | 公開元情報                                     |
| このパージョンについて<br>パージョン 1, 2016/04/12<br>1780 (1-24)                                                                                                    |                                                               | ートデスク株式会社<br>プリケーション                      |
| スクリーンショットとビデオ<br>AUTOCAD<br>3Dハントデック                                                                                                    | この公開元に3<br>ティング サービン<br>+レーニング                                | れて利用できるコンサル<br>ス                          |

# ダウンロード情報へのアクセスと受信

公開したアプリのダウンロード情報をどのように受信するか、選択することが出来ます。また、ダウンロードの状態をメールで受信することも出来ます。受信方法の選択を設定するには、"公開元コーナー"の Apps タブで公開済アプリを表示してください。'ダウンロードの記録を自分宛に送信'をクリックすると、全てのアプリのダウンロード情報を、ZIP ファイル内に CSV ファイルとして受信することが出来ます。

アプリのダウンロード情報は、いつでもアクセスすることが可能です。各アプリの CSV ファイルをダウンロードするには、"統計情報"をクリックして "ダウンロード記録を書き出す" をクリックします。

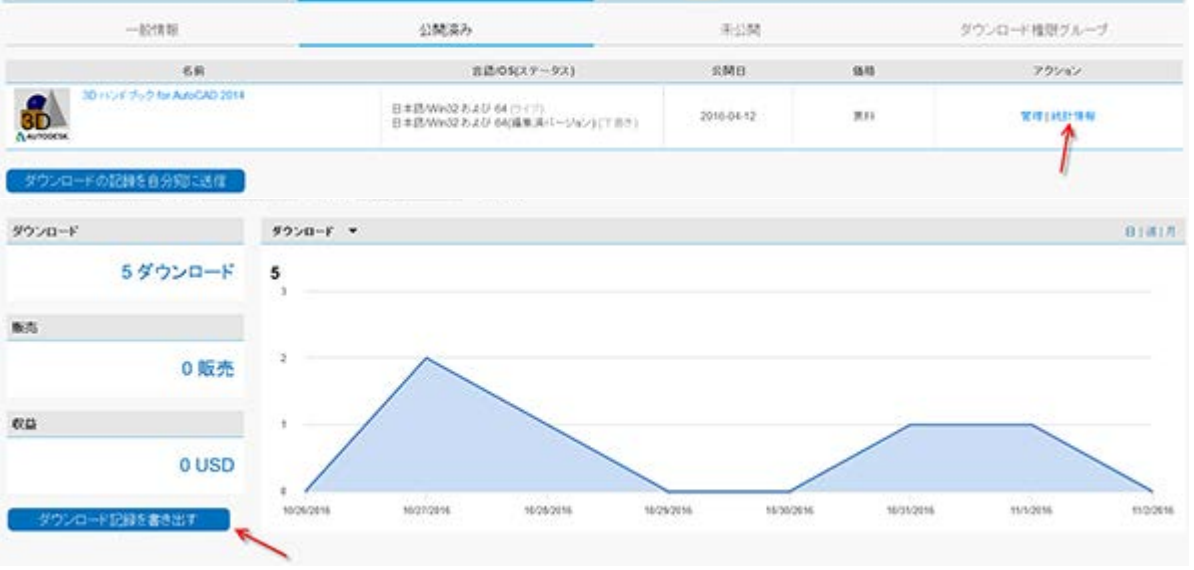

既存アプリの編集

https://apps.autodesk.com/ja にアクセスして、画面右上の 'サインイン' リンクから Autodesk ID を使ってサインインしてください (サインインしていない場合には)。サインイン後に '公開元コーナー' を選択します。

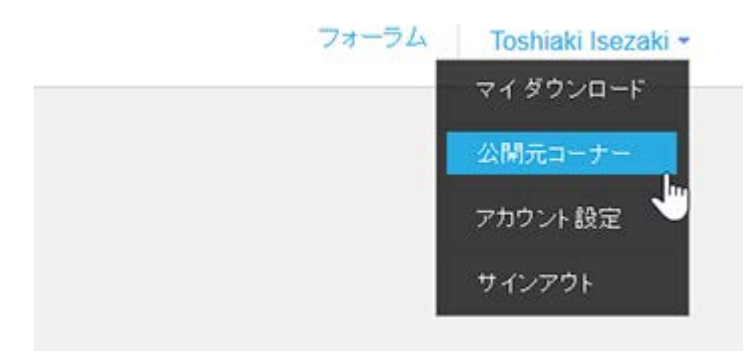

#### 'Apps' タブをクリックさせて '公開済み' または '未公開' タブを表示します。

|        | 1    | 利用するには、アナリアーロン「日本市場あより」なり立つたり自分のパクキュットす |              |  |  |
|--------|------|-----------------------------------------|--------------|--|--|
| 公開売の設定 | Apps | <b>(11)</b> 7(1-1)                      | 購入注文         |  |  |
| 一般地理   | 公開海升 |                                         | ダウンロード権限グループ |  |  |

#### 編集を開始するには、対象アプリの '管理' リンクを利用します。

| 30 10 15 5 14 AMCAD 2014 | 8#8Wm3252064(2+(2)              | 2016-04-12    | <br>- TT   101-18.00 |
|--------------------------|---------------------------------|---------------|----------------------|
| Awaren                   | B#BWW02620 66688.8/(~?/42)(187) | 02398.7.56254 | 1                    |

'編集'リンクをクリックすると、編集作業を始めることが出来ます。

| アナリテーションの算を開始に示い                                                                     |                                        |     |             |          |            |                |
|--------------------------------------------------------------------------------------|----------------------------------------|-----|-------------|----------|------------|----------------|
| 2517298626396997094                                                                  | R305BR03                               | 815 | 05          | 28-92    | #2.0       | 79921          |
| appstore exchange autodesk com appa<br>utocad20143630cf300330cf306530c15<br>44475076 | 0000000 000000000000000000000000000000 | je. | WW227520764 | 20.88977 | 2016-10-26 | ##(7)-Ex-(00-> |
| 30                                                                                   |                                        |     |             |          |            | 1              |
| アプリケーションの公開を取り用い                                                                     |                                        |     |             |          |            |                |
| 利用人、OS/常語を通加                                                                         |                                        |     |             |          |            |                |

特定の公開済みアプリを非公開にするには、対応するアプリ/言語欄の アクション 項に表示される '**公開を取り消し**' リンクをクリックしてください。 Autodesk App ストアからすべてのバージョンのアプリを非公開にするには、アプリケーションの公開を取り消し ボタンを使用します。非公開にすると、 アプリは '未公開' タブに移動します。

| 7 7977 - 75 7 9782 8046: 001<br>77979 - 7547 10:<br>25172000500007004<br>Legacy App ID:<br>applater exchange autodesk com apps<br>utocas2014530/030033043304530415<br>44475078 |                                                |     |            |        |            |                  |
|----------------------------------------------------------------------------------------------------|------------------------------------------------|-----|------------|--------|------------|------------------|
|                                                                                                    | 83 0755005                                     | 815 | os         | 28-92  | #2.8       | 79941            |
|                                                                                                    | 30 HUE 7/97 IN ANICAD<br>2014<br>#8.8/1-9/82 - | je. | WW22520-64 | 送信兼编刊7 | 2016-10-26 | MM (70-6 = 100-5 |
| 送信<br>「アプリケーションの公然を取りれ」                                                                                                    | -                                              |     |            |        |            |                  |
| IR.J. OS / IRIBEIRIO                                                                                                    |                                                |     |            |        |            |                  |

特定の言語バージョンを削除するには、アクション項に表示される '**削除**' リンクを使用することが出来ます。このオプションは、未公開アプリでのみ利用可能です。**注意:** このアクションを実行すると、以降、削除したアプリ情報を参照することが出来なくなります。

| 5364223162124012700 |                |     |                | _      | ACCESS OF A DESCRIPTION OF A DESCRIPTION OF<br>A DESCRIPTION OF A DESCRIPTION OF A DESCRIPTION OF A DESCRIPTION OF A DESCRIPTION OF A DESCRIPTION OF A DESCRIPTION OF A DESCRIPTION OF A DESCRIPTION OF A DESCRIPTION OF A DESCRIPTION OF A DESCRIPTION OF A DESCRIPTION OF A DESCRIPTION |                          |  |
|---------------------|----------------|-----|----------------|--------|----------------------------------------------------------------------------------------------------|--------------------------|--|
|                     | 8307580F       | 845 | 05             | 27-92  | 15 Z G                                                                                                    | 1 77121                  |  |
| になってプリケーションの制計      | WebVR72V7-5wb  | en  | WW32.5.2.0 64  | 送信孝廉元7 | 2016-11-03                                                                                                    | ## (ADL) 575076 2+ (30-5 |  |
| HOLOS/ BIBSIAN      | 9 Web VR 7-545 | P   | Weil275.2.0 64 | 36##R7 | 2016-11-03                                                                                                    | ##(##(Kobio7vCa+)00+>    |  |

アプリケーションの削除ボタンを使うと、Autodesk App ストアから完全にアプリを削除することが出来ます(未公開タブで有効)。注意: このアクション を実行すると、以降、削除したアプリ情報を参照することが出来なくなります。

| 5364223162124812700 |    |                  |     |               |        | 0.00 M       | 1. 18/9/17 B 18             |
|---------------------|----|------------------|-----|---------------|--------|--------------|-----------------------------|
| C 810               | 1  | その言語での名称         | 848 | 05            | 27-92  | <b>#</b> 2.0 | アウンエン                       |
| シント<br>アプリケーションの制計  | 19 | Web VR 2017-5-82 | en. | WW021520 64   | 送信書構究了 | 2016-11-03   | IEN (ADI (1971-0700'a+190-9 |
| HR.L.OS/世話号通知       | 9  | Web VR 7297-585  | P   | WW0275.2.0 64 | 这位美丽代7 | 2016-11-00   | ## (###)Kook@dvd/a+(00+>    |

新しい言語のサポートを追加する場合には、'クローン'リンクを使用します。

| アプリケーションの目記価格: 用計<br>アプリケーション (0;<br>251720020308007094                              | 1.7.11 - 2.2741.991 - 2.827 - 2.827             |    |             |        | アンプロード構成の意味 |               |  |
|--------------------------------------------------------------------------------------|-------------------------------------------------|----|-------------|--------|-------------|---------------|--|
|                                                                                      | 用3 07話言の9                                       | 88 | os          | 28-92  | 释正日         | アウンベン         |  |
| appstore exchange autodesk.com.appa<br>utocad20143d30cf30f330cf30d630c15<br>44478078 | 30 1105 359 Nr Axio00<br>2014<br>H B. R.1-922 - | μ  | We327120-64 | 送信港建元7 | 2016-10-26  | ##10062-100-0 |  |
| 送信                                                                                   |                                                 |    |             |        |             |               |  |
| アプリケーションの公開を取りまし                                                                     |                                                 |    |             |        |             |               |  |
| 18.2 / 05/ 1115:010                                                                  |                                                 |    |             |        |             |               |  |

アプリ更新時の2つのシナリオ:

1. アプリケーションの概要のみを更新する場合には、更新されたコンテンツは、オートデスクのレビューなしで自動公開されま す。価格タイプの変更や実際のファイルのアップロードし直しなどの変更は例外です。 – 例、評価板/無償版から有償版への変 更や支払いプラットフォームの変更(例、PayPal から BlueSnap への変更、またはその逆)。

2. 上記以外のレビューが必要な編集です。既存バージョンのアプリを更新する場合は、それがレビューされて新しいバージョン で置き換わるまで、既存のバージョンをストアに残り続けます。アプリを更新するためには、公開元コーナーにログインし て、'Apps' タブから公開済みタブを開いてください。

公開ワークフローに移動するには、アプリの '管理' をクリックしてから '編集' をクリックしてください。

更新ファイルをアップロードするには:

- 削除 ボタンをクリックします

- ファイルを選択 ボタンをクリックして表示されるダイアログでファイルを選択します。

変更したい情報のみを更新します。

更新したアプリがレビュー用に提出されると、アプリは2つのバージョンを持つことになります。

- "ライブ バージョンと"編集済み" バージョンです。

| アプリケージョンの1012(1004): 1011<br>アプリケージョン 10:<br>251725900509907041<br>Legacy App 10:<br>app5tror ent/Anglo-adodesk.com appa<br>elocad20143439c000330c3004530c15<br>44470078 |                                               | A A A A A A A A A A A A A A A A A A A |                 |        | 7.77.00.1.1 | BULLY BUD.      |
|----------------------------------------------------------------------------------------------------|-----------------------------------------------|---------------------------------------|-----------------|--------|-------------|-----------------|
|                                                                                                    | 83075803                                      | 82                                    | 05              | 27-92  | 92.0        | 79282           |
|                                                                                                    | 50 110/F 5/ 9 30 AAUCAD<br>2014<br>AN 21-9/27 | μ                                     | WIND2 75 200 64 | 203407 | 2016-10-26  | 編集 (カンピュー) クローン |
| 送信<br>アプリケーションの公開を取り用し                                                                                                    | 護憲法パージョン                                      |                                       |                 |        |             |                 |
| 相LL\OS/言语生运知                                                                                                    |                                               |                                       |                 |        |             |                 |

### エンドユーザ権限の追加

公開済の有償アプリでは、アプリの購入手続きなしでダウンロードを有効にする権限を承諾/追加することが出来ます。

Autodesk App ストアにサインインして、https://apps.autodesk.com/MyUploads を表示してください。 'Apps' タブを表示させて から、'公開済み' タブを表示します。エンドユーザにアクセスを提供させたいアプリの "管理" をクリックします。

|                               | 公開演み                                                      | 2 <b>5833</b> 5 #235 |      | ダウンロード検悟グループ |  |
|-------------------------------|-----------------------------------------------------------|----------------------|------|--------------|--|
| 88                            | 直認(05(スアータス)                                              | 2月0                  | 9.0  | 75/2/        |  |
| 20 IV-UST21-D 10 AutoCAD 2014 | 日本語がWeb2 たよび 64 (ライブ)<br>日本語がWeb2 たよび 64(画集(ネパージェン) (7日寸) | 2016-04-12           | 3.11 | THE MERINE   |  |

アプリ詳細ページで、'ダウンロード権限の管理'をクリックして、その下の'追加'ボタンをクリックします。

Email アドレスとダウンロードを許可する数量を追加して OK ボタンをクリックしてください。

'削除'ボタンを使えば、いつもで権限を削除することが出来ます。

#### Autodesk App ストア上のバインド機能:

A NAVE WANTED BOLD - MAN

バインド機能を使うと、エンドユーザが他のアプリを購入した際に、アプリを無償でダウンロードするためのオプションを提供する ことが出来ます。これは、公開元コーナーでアプリのグループ化によっておこなうことが出来ます。注意: この機能は、Autodesk App ストアで公開済の有償アプリのみで利用出来ます。この機能は、一般的には、古いバージョンの有償アプリを持つエンドユ ーザに無償で新しいバージョンを提供する場合や、新しいバージョンを購入したユーザに、古いバージョンを提供する場合に利 用されます。

アプリのバインド:-

https://apps.autodesk.com/MyUploads を表示させて、Apps タブで 'ダウンロード権限グループ' をクリックしてください。

次に、'グループの追加'をクリックします。

| 購入注文         |
|--------------|
|              |
| ダウンロード権限グループ |
| 79940        |
| AG4          |
|              |

新しく追加されたグループの編集オプションをクリックして、グループ名の編集を開始します。

アプリの空白部分をクリックすると、編集オプションが表示されます。

トレーニングフラナ) クリーニード電気ショード電気ショードを使用することには、あならのアプリケーションのグランロード電気を始ますることができます。ユー プリハッドならのグアウナーションを探した実施、からユーリンドンのグランロード電気ショープがのすべてのグアリケーション オープを注意加

編集オプションをクリックすると、ストア上でライブになっている有償アプリの一覧がポップアップウィンドウに表示されます。

78

バインドしたいアプリにチェックして OK をクリックしてください。

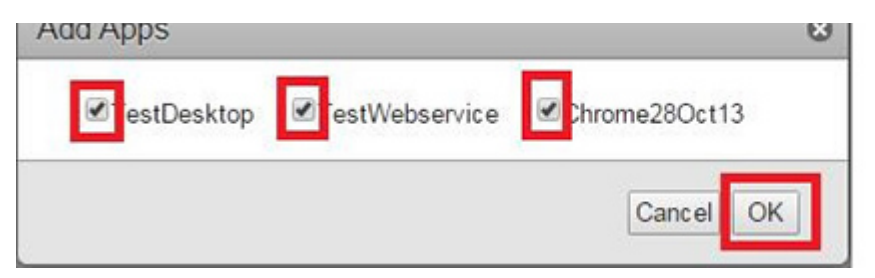

これで、Apps 列状に複数のアプリがグループされて表示されます。

| General S         | Statistics                                                                                    | Published                                      | Unpublished                     | Download Entitlement Group |
|-------------------|-----------------------------------------------------------------------------------------------|------------------------------------------------|---------------------------------|----------------------------|
| Group Nar         | ne                                                                                            |                                                | Арря                            | Actions                    |
| Group1 TestDesitz |                                                                                               | TestDesitop, Test                              | Webservice, Chrome28Oct13       | Delete                     |
| Add Group         | Download entitlement group allows you to be<br>download all the acces in one download antitio | d the download entitlements of your apps. This | s will authorize a customers to |                            |

いつでも '削除' でグループを削除してバインド解除することが出来ます。

## テスト購入

公開者として、アプリのダウンロードが正しくおこなえるか、また、有償アプリの購入処理が正しく動作するか、テストすることが出 来ます。

https://apps.exchange.autodesk.com/en/MyUploads を表示したら、'Apps' タブの '未公開' タブでアプリ名をクリックしてください。アプリのプレビュー ページが表示されます。

|                   |                   | FIRE 61CHE 2                    | 217-1-1-11-11-14-1-20-01-20-0 | 10 RORD + 15-4 5CR |
|-------------------|-------------------|---------------------------------|-------------------------------|--------------------|
| 公開売の設定            | Apps              | 🛄 😳 🕬 🕬 🕬                       |                               | 规入注文               |
| -101846           | 公開海み              | 未公開                             | ダウンロード種間グループ                  |                    |
| 6.8               |                   | 用語(05(スタータス)                    | 820                           | アウション              |
| D Web VR 2707-5%2 | 第四AWe32<br>日本語Web | および 64 (1 巻き)<br>見わよび 64 (1 巻き) | 2016-11-03                    | 812                |

プレビューページ上で、'今すぐダウンロード'ボタンを使って、ファイルが正しくダウンロードされるか確認することが出来ます。

| A PERCENT AND ARE A PERCENT                                        | USD 5.00                                                                           |
|--------------------------------------------------------------------|------------------------------------------------------------------------------------|
| ☆☆☆☆☆ 000000×-)                                                    | ダウンロード<br>注わる相手アンワールシンクジが得てあるため、2007年<br>アージングラウンロードを発展が多います。ダウンロード<br>使行は記述されません。 |
| 05: Wk3222/22/04                                                   | 10人下も非常 1 (4)<br>引引:2:米F ル 5.00                                                    |
| toat                                                               | 一分文公開入                                                                             |
| Web VR アプリケーション<br>This is test app, please ignore.<br>ヘビブドキュントを読む | Test Section (only available for Admin or Publisher)                               |
| このパージョンについて                                                        | Nore                                                                               |

有償版、または、Subscriptionの場合、購入手順を確認するには、'Test Purchase' ボタンをクリックします。この操作で、アプリのプレビューページが選択した支払いゲートウェイにリダイレクトします。例、BlueSnap または PayPal

**注意:** 購入は通貨上の金額を要求します。テスト購入には、実際のアプリとは異なり、USD 0.01(\$0.01)の支払いでおこなわれます。

\$0.01 の支払いを行われると、テスト結果を示すアプリのプレビューページに戻ります。

Test Section (only available for Admin or Publisher):

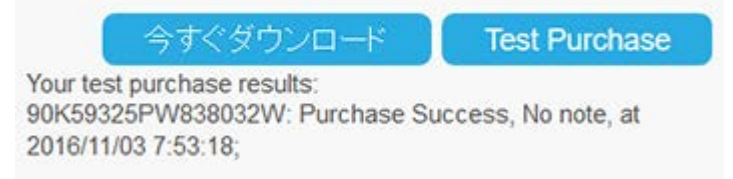

もし、結果が失敗なら、支払いオプションの設定を確認する必要があります。

また、IPN リスナー URL を設定している場合は、'ValidateIPN' プロパティに適切な応答を受信しているかチェックすべきです。

## その他の情報

ADN チームは、成功裏に Autodesk App ストアへの公開者(パブリッシャー)になるお手伝いをします。もし、ご質問等があれ ば、appsubmissions@autodesk.com まで電子メールをお送りください。他のドキュメントは、 www.autodesk.com/developapps に記載されています。

Autodesk App ストアへの参加をご検討いただきまして、誠にありがとうございます。